Created in COMSOL Multiphysics 6.1

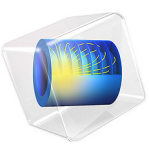

# Trench-Gate IGBT 3D

This model is licensed under the COMSOL Software License Agreement 6.1. All trademarks are the property of their respective owners. See www.comsol.com/trademarks. In this second half of a two-part example, a 3D model of a trench-gate IGBT is built by extruding the 2D model from the first half. Unlike the 2D model, now it is possible to arrange the alternating n+ and p+ emitters along the direction of extrusion as in the real device. This more realistic arrangement leads to better quantitative agreement with experimental data. The computed collector current density as a function of the collector voltage agrees reasonably well with the published result.

# Introduction

In Ref. 1, Watanabe et al. studied the effect of three-dimensional current flow on the simulation result by comparing 2D and 3D models of trench-gate IGBTs. They found that the 3D model reveals a nonuniform current distribution in the third dimension in the high current regime, where the current in the MOS channel region is limited by the electron supply from the n<sup>+</sup>-emitter. This nonuniform current distribution explains the reason why while the 3D model agrees well with measured result, the 2D model is off by the factor of the ratio of the n<sup>+</sup>-emitter length to the total emitter length.

In this example, we build the 3D model based on the 2D model in the previous example.

## Model Definition

The model structure is detailed in Ref. 1, with additional details in Ref. 2.

Following the reference paper, the symmetry of the physics is used and only half of the cell is drawn in the geometry. Some thin regions are created under the gate and the emitter surface, in order to mesh those high-gradient regions with thin rectangles or isosceles trapezoids. The geometry sequence is imported from the 2D model, slightly modified, and then extruded to 3D.

The Klaassen Unified Mobility Model and Caughey-Thomas Mobility Model are used. The band gap, effective density of states, and the band-gap narrowing reference concentration are modified according to Ref. 2. The Contact resistance option of metal contact boundary conditions is used to implement the mixed-mode simulation with parasitic resistance at the collector and emitter as mentioned in the reference paper. The physics is copied from the 2D model and pasted into the 3D model. Some settings still need to be updated, especially the selections and feature links such as for the mobility.

See the comments in the section Modeling Instructions for more detailed discussions on the model construction, solution processes, and result visualization.

# Results and Discussion

Figure 1 and Figure 2 show the collector current density as a function of the collector voltage, to be compared with Fig. 4(a) and (b) in Ref. 1. Reasonable agreement is seen.

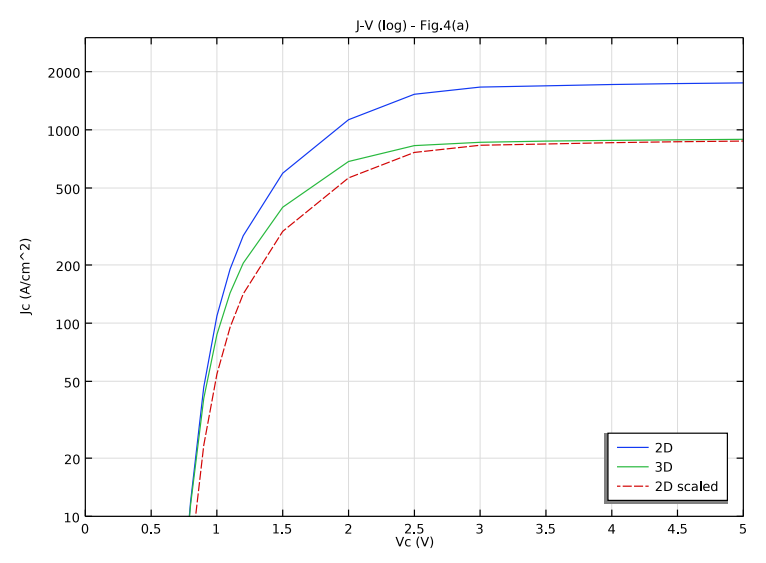

Figure 1: Collector current density as a function of the collector voltage, log scale.

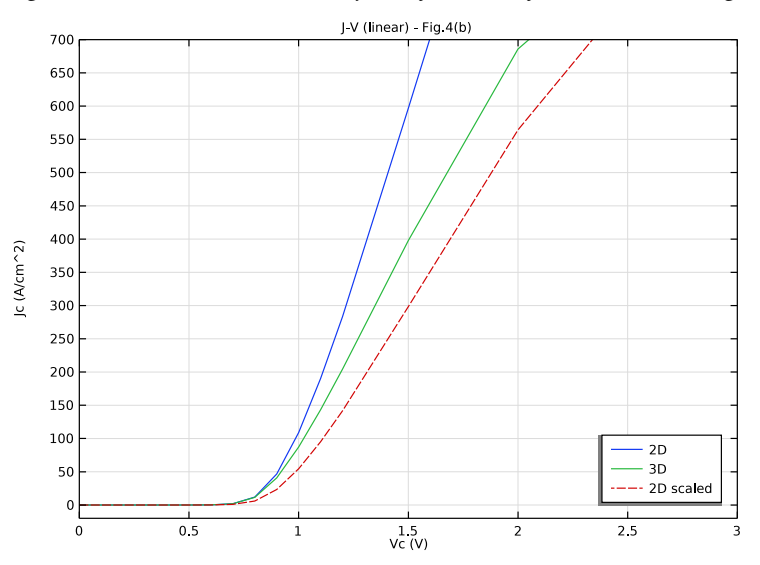

Figure 2: Collector current density as a function of the collector voltage, linear scale.

# References

1. M. Watanabe and others, "Impact of three-dimensional current flow on accurate TCAD simulation for trench-gate IGBTs," *31st International Symposium on Power Semiconductor Devices and ICs (ISPSD)*, pp. 311–314, 2019, doi: 10.1109/ISPSD.2019.8757640.

2. N. Shigyo and others, "Modeling and Simulation of Si IGBTs," 2020 International Conference on Simulation of Semiconductor Processes and Devices (SISPAD), pp. 129–132, 2020, doi: 10.23919/SISPAD49475.2020.9241627.

**Application Library path:** Semiconductor\_Module/Transistors/ trench\_gate\_igbt\_3d

## Modeling Instructions

#### ROOT

Open the existing Trench-Gate IGBT 2D model (filename: trench\_gate\_igbt\_2d.mph).

## APPLICATION LIBRARIES

- I From the File menu, choose Application Libraries.
- 2 In the Application Libraries window, select Semiconductor Module>Transistors> trench\_gate\_igbt\_2d in the tree.
- 3 Click < Open.

Add a 3D component for the 3D model. Set the length unit to micrometers (same as in the 2D model).

# ADD COMPONENT

In the Home toolbar, click 🛞 Add Component and choose 3D.

## **GEOMETRY 2**

- I In the Settings window for Geometry, locate the Units section.
- 2 From the Length unit list, choose µm.
- 4 | TRENCH-GATE IGBT 3D

Duplicate the 2D geometry on a work plane in 3D by importing the geometry sequence from the same existing 2D model. Then modify the contact window to match the actual 3D device. Extrude the work plane to form the 3D geometry.

## Work Plane I (wp1)

- I In the Geometry toolbar, click 📥 Work Plane.
- 2 In the Settings window for Work Plane, locate the Plane Definition section.
- **3** From the **Plane** list, choose **xz-plane**.

## Work Plane I (wp1)>Plane Geometry

- I In the Model Builder window, click Plane Geometry.
- 2 In the Work Plane toolbar, click Insert Sequence and choose Insert Sequence.
- 3 Browse to the model's Application Libraries folder and double-click the file trench\_gate\_igbt\_2d.mph.

Work Plane 1 (wp1)>Point 1 - Emitter contact & doping boundary (pt1)

In the Model Builder window, under Component 2 (comp2)>Geometry 2>
 Work Plane 1 (wp1)>Plane Geometry click Point 1 Emitter contact & doping boundary (pt1).

- 2 In the Settings window for Point, type Point 1 Emitter contact in the Label text field.
- 3 Locate the **Point** section. In the **xw** text field, type Wewin/2.
- 4 In the **yw** text field, type 0.

#### Extrude I (extI)

- I In the Model Builder window, right-click Geometry 2 and choose Extrude.
- 2 In the Settings window for Extrude, locate the Distances section.
- **3** In the table, enter the following settings:

#### Distances (µm)

-Ln/2

-Ln/2-Lp/2

Mesh Control Faces 1 (mcfl)

- I In the Geometry toolbar, click 🏷 Virtual Operations and choose Mesh Control Faces.
- 2 Click the 🔁 Wireframe Rendering button in the Graphics toolbar.
- **3** On the object **fin**, select Boundaries 12, 15, 28, 31, 40, 42, 43, 45, 47, 49, 51, 52, 54, 56, 67, 69, 73, 77, 80, and 82 only.

4 In the Geometry toolbar, click 🟢 Build All.

Add built-in silicon material.

### ADD MATERIAL

- I In the Home toolbar, click 🙀 Add Material to open the Add Material window.
- 2 Go to the Add Material window.
- **3** In the tree, select **Semiconductors>Si Silicon**.
- 4 Click Add to Component in the window toolbar.
- 5 In the Home toolbar, click 🙀 Add Material to close the Add Material window.

Copy the physics from the 2D component.

## SEMICONDUCTOR (SEMI)

- I In the Model Builder window, expand the Component I (compl) node.
- 2 Right-click Component I (compl)>Semiconductor (semi) and choose Copy.

## SEMICONDUCTOR (SEMI2)

- I In the Model Builder window, right-click Component 2 (comp2) and choose Paste Semiconductor.
- 2 In the Messages from Paste dialog box, click OK.

Go through the physics settings that have been lost during copy/paste.

#### Semiconductor Material Model I

- I In the Model Builder window, expand the Semiconductor (semi2) node, then click Semiconductor Material Model I.
- **2** In the Settings window for Semiconductor Material Model, locate the Mobility Model section.
- **3** From the  $\mu_n$  list, choose Electron mobility, Caughey-Thomas (semi2/smm1/mmct1).
- 4 From the  $\mu_p$  list, choose Hole mobility, Caughey-Thomas (semi2/smm1/mmct1).
- 5 Click to expand the Band Gap Narrowing section.

## Caughey-Thomas Mobility Model (E) I

- I In the Model Builder window, expand the Semiconductor Material Model I node, then click Caughey-Thomas Mobility Model (E) 1.
- 2 In the Settings window for Caughey-Thomas Mobility Model (E), locate the Input Mobilities section.

- 3 From the  $\mu_{n,in}$  list, choose Electron mobility, Klaassen unified (semi2/smm1/mmk11).
- **4** From the  $\mu_{p,in}$  list, choose Hole mobility, Klaassen unified (semi2/smm1/mmk11).

#### Analytic Doping Model - n-base

- I In the Model Builder window, under Component 2 (comp2)>Semiconductor (semi2) click Analytic Doping Model - n-base.
- **2** Select Domains 3 and 6 only.

#### Analytic Doping Model - n-buffer

- I In the Model Builder window, click Analytic Doping Model n-buffer.
- **2** Select Domains 2 and 5 only.

#### Analytic Doping Model - p+ collector

- I In the Model Builder window, click Analytic Doping Model p+ collector.
- **2** Select Domains 1 and 4 only.

### Geometric Doping Model - p-base

- I In the Model Builder window, click Geometric Doping Model p-base.
- 2 Select Domains 3 and 6 only.

## Boundary Selection for Doping Profile I

- I In the Model Builder window, expand the Geometric Doping Model p-base node, then click Boundary Selection for Doping Profile 1.
- 2 Select Boundaries 10, 20, 24, 25, 30, and 31 only.

#### Geometric Doping Model - p+ emitter

- I In the Model Builder window, under Component 2 (comp2)>Semiconductor (semi2) click Geometric Doping Model - p+ emitter.
- 2 Select Domains 3 and 6 only.

#### Boundary Selection for Doping Profile 1

- In the Model Builder window, expand the Geometric Doping Model p+ emitter node, then click Boundary Selection for Doping Profile 1.
- **2** Select Boundaries 20 and 25 only.

#### Geometric Doping Model - n+ emitter

- I In the Model Builder window, under Component 2 (comp2)>Semiconductor (semi2) click Geometric Doping Model - n+ emitter.
- 2 Select Domains 3 and 6 only.

## Boundary Selection for Doping Profile I

- I In the Model Builder window, expand the Geometric Doping Model n+ emitter node, then click Boundary Selection for Doping Profile 1.
- **2** Select Boundaries 10 and 24 only.

## Trap-Assisted Recombination 1

- I In the Model Builder window, under Component 2 (comp2)>Semiconductor (semi2) click Trap-Assisted Recombination I.
- **2** In the Settings window for Trap-Assisted Recombination, locate the Domain Selection section.
- 3 From the Selection list, choose All domains.

#### Metal Contact - Emitter

- I In the Model Builder window, click Metal Contact Emitter.
- **2** Select Boundaries 10 and 20 only.
- 3 In the Settings window for Metal Contact, locate the Terminal section.
- **4** In the **Terminal name** text field, type E.

## Metal Contact - Collector

- I In the Model Builder window, click Metal Contact Collector.
- **2** Select Boundaries 3 and 13 only.
- 3 In the Settings window for Metal Contact, locate the Terminal section.
- 4 In the Terminal name text field, type C.

### Thin Insulator Gate 1

- I In the Model Builder window, click Thin Insulator Gate I.
- 2 Select Boundaries 26–29 only.
- 3 In the Settings window for Thin Insulator Gate, locate the Terminal section.
- 4 In the Terminal name text field, type G.

Build a similar 2D mesh on the front surface and then extrude it to 3D.

## MESH 2

## Edge I - Metal contact

- I In the Mesh toolbar, click  $\bigwedge$  Boundary and choose Edge.
- 2 In the Settings window for Edge, type Edge 1 Metal contact in the Label text field.
- **3** Click the **Show Grid** button in the **Graphics** toolbar.

- **4** Click the **Wireframe Rendering** button in the **Graphics** toolbar.
- 5 Select Edge 11 only.
- 6 Click to expand the Control Entities section. Clear the Smooth across removed control entities check box.

## Distribution I

- I Right-click Edge I Metal contact and choose Distribution.
- 2 In the Settings window for Distribution, locate the Distribution section.
- 3 From the Distribution type list, choose Predefined.
- 4 In the Number of elements text field, type 2.
- 5 In the Element ratio text field, type 3.
- 6 Select the Reverse direction check box.

## Size

- I In the Model Builder window, under Component 2 (comp2)>Mesh 2 click Size.
- 2 In the Settings window for Size, locate the Element Size section.
- 3 Click the **Custom** button.
- 4 Locate the **Element Size Parameters** section. In the **Maximum element size** text field, type 9.1.
- 5 In the Minimum element size text field, type 0.04.
- 6 In the Maximum element growth rate text field, type 1.25.
- 7 In the Curvature factor text field, type 0.35.
- 8 In the Resolution of narrow regions text field, type 1.1.

## Edge 2 - Emitter surface

- I In the Mesh toolbar, click  $\bigwedge$  Boundary and choose Edge.
- **2** In the **Settings** window for **Edge**, type Edge 2 Emitter surface in the **Label** text field.
- **3** Select Edge 31 only.
- **4** Locate the **Control Entities** section. Clear the **Smooth across removed control entities** check box.

#### Distribution I

- I Right-click Edge 2 Emitter surface and choose Distribution.
- 2 In the Settings window for Distribution, locate the Distribution section.
- 3 From the Distribution type list, choose Predefined.

- 4 In the Number of elements text field, type 8.
- 5 In the Element ratio text field, type 4.
- 6 Select the Symmetric distribution check box.

## Copy Edge 1

- I In the Model Builder window, right-click Mesh 2 and choose Copying Operations> Copy Edge.
- **2** Select Edges 11 and 31 only.
- 3 In the Settings window for Copy Edge, locate the Destination Edges section.
- 4 Click to select the 🔲 Activate Selection toggle button.
- 5 Select Edge 94 only.
- 6 Click to expand the Control Entities section. Clear the Smooth across removed control entities check box.

### Mapped I - Emitter depth

- I In the Mesh toolbar, click  $\bigwedge$  Boundary and choose Mapped.
- 2 In the Settings window for Mapped, type Mapped 1 Emitter depth in the Label text field.
- **3** Select Boundary 45 only.
- 4 Click to expand the **Control Entities** section. Clear the **Smooth across removed control entities** check box.
- **5** Click to expand the **Reduce Element Skewness** section. Select the **Adjust edge mesh** check box.

## Distribution I

- I Right-click Mapped I Emitter depth and choose Distribution.
- 2 Select Edges 68 and 105 only.
- 3 In the Settings window for Distribution, locate the Distribution section.
- 4 From the Distribution type list, choose Predefined.
- 5 In the Element ratio text field, type 3.
- 6 Select the Reverse direction check box.
- 7 Locate the Edge Selection section. Click (1) Zoom to Selection.

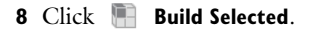

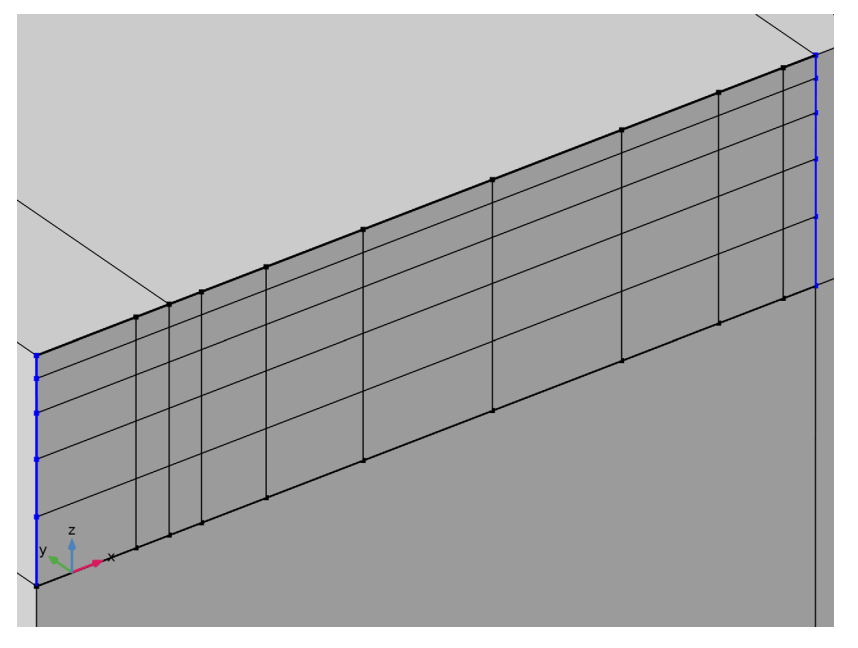

Copy Edge 2

- I In the Model Builder window, right-click Mesh 2 and choose Copying Operations> Copy Edge.
- **2** Select Edge 105 only.
- 3 In the Settings window for Copy Edge, locate the Destination Edges section.
- 4 Click to select the 💷 Activate Selection toggle button.
- **5** Select Edge 35 only.
- **6** Locate the **Control Entities** section. Clear the **Smooth across removed control entities** check box.

Mapped 2 - Gate depth

- I In the Mesh toolbar, click  $\triangle$  Boundary and choose Mapped.
- 2 In the Settings window for Mapped, type Mapped 2 Gate depth in the Label text field.
- **3** Select Boundaries 41–44 only.
- **4** Locate the **Control Entities** section. Clear the **Smooth across removed control entities** check box.
- 5 Locate the Reduce Element Skewness section. Select the Adjust edge mesh check box.

## Distribution I - Left depth

- I Right-click Mapped 2 Gate depth and choose Distribution.
- 2 In the Settings window for Distribution, type Distribution 1 Left depth in the Label text field.
- **3** Select Edges 73, 103, and 107 only.
- 4 Locate the Distribution section. From the Distribution type list, choose Predefined.
- 5 In the Element ratio text field, type 10.
- 6 Select the Reverse direction check box.

#### Distribution 2 - Right depth

- I In the Model Builder window, right-click Mapped 2 Gate depth and choose Distribution.
- 2 In the Settings window for Distribution, type Distribution 2 Right depth in the Label text field.
- **3** Select Edges 46 and 132 only.
- 4 Locate the Distribution section. From the Distribution type list, choose Predefined.
- 5 In the Element ratio text field, type 10.

#### Distribution 3 - Left surface

- I Right-click Mapped 2 Gate depth and choose Distribution.
- 2 In the Settings window for Distribution, type Distribution 3 Left surface in the Label text field.
- **3** Select Edges 76 and 101 only.
- 4 Locate the Distribution section. From the Distribution type list, choose Predefined.
- 5 In the Number of elements text field, type 20.
- 6 In the Element ratio text field, type 3.
- 7 Select the Symmetric distribution check box.

#### Distribution 4 - Right surface

- I Right-click Mapped 2 Gate depth and choose Distribution.
- **2** In the **Settings** window for **Distribution**, type **Distribution 4 Right surface** in the **Label** text field.
- **3** Select Edges 82 and 136 only.
- 4 Locate the Distribution section. From the Distribution type list, choose Predefined.
- 5 In the Number of elements text field, type 6.
- 6 In the **Element ratio** text field, type 4.
- 12 | TRENCH-GATE IGBT 3D

## Distribution 5 - Bottom surface

- I Right-click Mapped 2 Gate depth and choose Distribution.
- **2** In the **Settings** window for **Distribution**, type **Distribution 5** Bottom surface in the **Label** text field.
- **3** Select Edges 41, 77, 104, and 127 only.
- 4 Locate the Distribution section. From the Distribution type list, choose Predefined.
- **5** In the **Number of elements** text field, type **8**.
- 6 Locate the Edge Selection section. Click ( Zoom to Selection.
- 7 Click 📗 Build Selected.

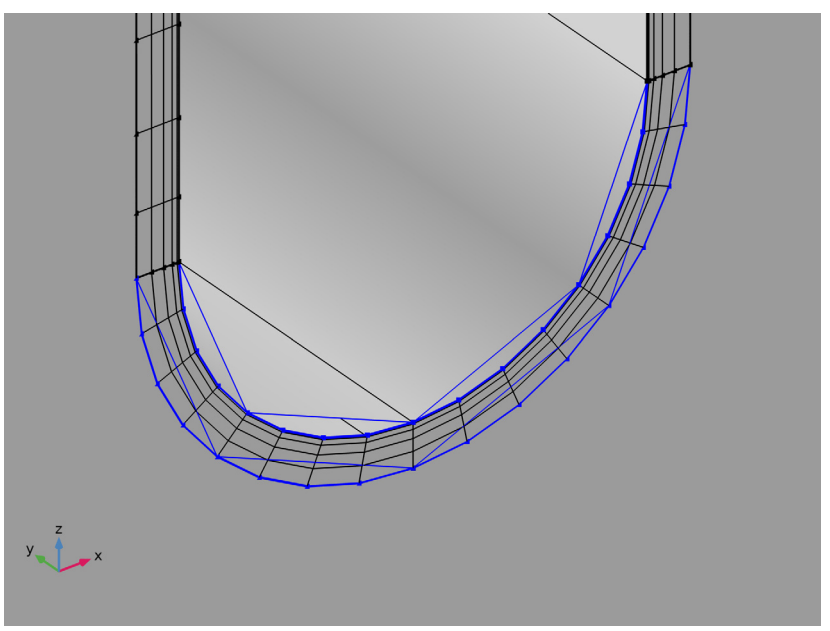

Free Triangular I

- I In the Mesh toolbar, click  $\bigwedge$  Boundary and choose Free Triangular.
- **2** Select Boundary 40 only.
- 3 In the Settings window for Free Triangular, click to expand the Control Entities section.
- 4 Clear the Smooth across removed control entities check box.

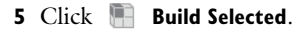

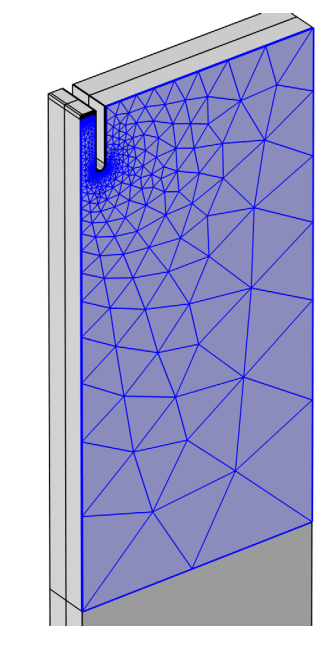

Copy Edge 3

- I In the Model Builder window, right-click Mesh 2 and choose Copying Operations> Copy Edge.
- 2 Select Edge 92 only.
- 3 In the Settings window for Copy Edge, locate the Destination Edges section.
- 4 Click to select the 💷 Activate Selection toggle button.
- **5** Select Edges 3, 6, and 9 only.
- **6** Locate the **Control Entities** section. Clear the **Smooth across removed control entities** check box.

## Mapped 3

- I In the Mesh toolbar, click  $\triangle$  Boundary and choose Mapped.
- **2** Select Boundaries 2, 5, and 8 only.
- 3 In the Settings window for Mapped, locate the Control Entities section.
- 4 Clear the Smooth across removed control entities check box.
- 5 Locate the Reduce Element Skewness section. Select the Adjust edge mesh check box.
- 14 | TRENCH-GATE IGBT 3D

## Distribution I - n-base

- I Right-click Mapped 3 and choose Distribution.
- 2 In the Settings window for Distribution, type Distribution 1 n-base in the Label text field.
- **3** Select Edges 7 and 88 only.
- 4 Locate the Distribution section. From the Distribution type list, choose Predefined.
- 5 In the Number of elements text field, type 10.
- 6 In the Element ratio text field, type 5.
- 7 Select the Symmetric distribution check box.

#### Distribution 2 - n-buffer

- I In the Model Builder window, right-click Mapped 3 and choose Distribution.
- 2 In the Settings window for Distribution, type Distribution 2 n-buffer in the Label text field.
- **3** Select Edges 4 and 52 only.
- 4 Locate the Distribution section. From the Distribution type list, choose Predefined.
- 5 In the Element ratio text field, type 10.

Distribution 3 - p+ collector

- I Right-click Mapped 3 and choose Distribution.
- 2 In the Settings window for Distribution, type Distribution 3 p+ collector in the Label text field.
- **3** Select Edges 1 and 50 only.
- 4 Locate the Distribution section. From the Distribution type list, choose Predefined.
- 5 In the Number of elements text field, type 3.
- 6 In the Element ratio text field, type 30.
- 7 Select the **Reverse direction** check box.

## Swept I

- I In the Mesh toolbar, click A Swept.
- 2 In the Settings window for Swept, locate the Domain Selection section.
- 3 From the Geometric entity level list, choose Domain.
- **4** Select Domains 1–3 and 7–12 only.
- 5 Click to expand the Control Entities section. Clear the Smooth across removed control entities check box.

## Distribution I

- I Right-click Swept I and choose Distribution.
- 2 In the Settings window for Distribution, locate the Distribution section.
- **3** From the **Distribution type** list, choose **Predefined**.
- 4 In the Number of elements text field, type 4.
- 5 In the Element ratio text field, type 6.
- 6 Select the Reverse direction check box.

#### Swept 2

- I In the Model Builder window, under Component 2 (comp2)>Mesh 2 right-click Swept I and choose Duplicate.
- 2 In the Settings window for Swept, locate the Domain Selection section.
- 3 Click Clear Selection.
- **4** Select Domains 4–6 and 13–18 only.

#### Distribution I

- I In the Model Builder window, expand the Swept 2 node, then click Distribution I.
- 2 In the Settings window for Distribution, locate the Distribution section.
- **3** Clear the **Reverse direction** check box.
- **4** Click the **v Go to Default View** button in the **Graphics** toolbar.

5 Click 📗 Build All.

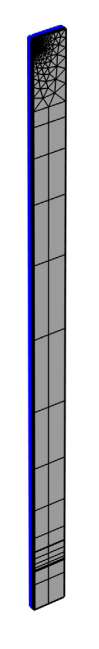

Disable the 3D model in the existing study.

## STUDY I - 2D

- I In the Model Builder window, click Study I.
- 2 In the Settings window for Study, type Study 1 2D in the Label text field.

Step 1: Semiconductor Equilibrium

- I In the Model Builder window, expand the Study I 2D node, then click Step I: Semiconductor Equilibrium.
- 2 In the Settings window for Semiconductor Equilibrium, locate the Physics and Variables Selection section.
- **3** Select the **Modify model configuration for study step** check box.
- 4 In the tree, select Component 2 (comp2)>Semiconductor (semi2).
- 5 Click 🖉 Disable in Model.

## Step 2: Stationary

- I In the Model Builder window, click Step 2: Stationary.
- 2 In the Settings window for Stationary, locate the Physics and Variables Selection section.

- **3** Select the Modify model configuration for study step check box.
- 4 In the tree, select Component 2 (comp2)>Semiconductor (semi2).
- 5 Click 🖉 Disable in Model.

Add a study for the 3D model.

## ADD STUDY

- I In the Home toolbar, click  $\sim$  Add Study to open the Add Study window.
- 2 Go to the Add Study window.
- 3 Find the Studies subsection. In the Select Study tree, select Empty Study.
- 4 Click Add Study in the window toolbar.
- 5 In the Home toolbar, click  $\stackrel{\text{rob}}{\longrightarrow}$  Add Study to close the Add Study window.

## STUDY 2 - 3D

In the Settings window for Study, type Study 2 - 3D in the Label text field.

## STUDY I - 2D

Step 1: Semiconductor Equilibrium, Step 2: Stationary

- I In the Model Builder window, under Study I 2D, Ctrl-click to select Step I: Semiconductor Equilibrium and Step 2: Stationary.
- 2 Right-click and choose Copy.

## **STUDY 2 - 3D**

Step 1: Semiconductor Equilibrium

In the Model Builder window, right-click Study 2 - 3D and choose Paste Multiple Items.

Step 1: Semiconductor Equilibrium, Step 2: Stationary

I In the Model Builder window, under Study 2 - 3D, Ctrl-click to select

Step 1: Semiconductor Equilibrium and Step 2: Stationary.

- 2 In the Settings window for Semiconductor Equilibrium, locate the Physics and Variables Selection section.
- 3 In the tree, select Component I (compl)>Semiconductor (semi).
- 4 Click 🖉 Disable in Model.
- 5 In the tree, select Component 2 (comp2)>Semiconductor (semi2).
- 6 Click 🔘 Solve For.

## Step 2: Stationary

- I In the Model Builder window, click Step 2: Stationary.
- 2 In the Settings window for Stationary, locate the Physics and Variables Selection section.
- 3 In the tree, select Component I (compl)>Semiconductor (semi).
- 4 Click 🖉 Disable in Model.
- 5 In the tree, select Component 2 (comp2)>Semiconductor (semi2).
- 6 Click 🔘 Solve For.

Similar to the 2D model, use initial value based scaling and manual scaling for better error estimate for the second study step.

7 In the Study toolbar, click  $\underset{=0}{\overset{\cup}{t=0}}$  Get Initial Value.

## STUDY 2 - 3D

#### Solver Configurations

In the Model Builder window, expand the Study 2 - 3D>Solver Configurations node.

Solution 3 (sol3)

- I In the Model Builder window, expand the Study 2 3D>Solver Configurations> Solution 3 (sol3) node, then click Dependent Variables 2.
- 2 In the Settings window for Dependent Variables, locate the Scaling section.
- **3** From the **Method** list, choose **Initial value based**.
- 4 In the Model Builder window, expand the Study 2 3D>Solver Configurations>
  Solution 3 (sol3)>Dependent Variables 2 node, then click
  Voltage drop across contact (comp2.semi2.V\_dae).
- 5 In the Settings window for Field, locate the Scaling section.
- 6 From the Method list, choose Manual.
- 7 In the Study toolbar, click **=** Compute.

Update the Jc-Vc plots to compare with the reference paper.

## RESULTS

Global I - 3D

- I In the Model Builder window, expand the Results>J-V (log) Fig.4(a) node.
- 2 Right-click Global I 2D and choose Duplicate.
- 3 In the Settings window for Global, type Global 1 3D in the Label text field.
- 4 Locate the Data section. From the Dataset list, choose Study 2 3D/Solution 3 (sol3).

5 Locate the y-Axis Data section. In the table, enter the following settings:

| Expression | Unit   | Description |
|------------|--------|-------------|
| semi2.J0_C | A/cm^2 | 3D          |

Global I - 2D scaled

- I Right-click Global I 2D and choose Duplicate.
- 2 In the Settings window for Global, type Global 1 2D scaled in the Label text field.
- 3 Locate the **y-Axis Data** section. In the table, enter the following settings:

| Expression           | Unit   | Description |
|----------------------|--------|-------------|
| semi.J0_C*Ln/(Ln+Lp) | A/cm^2 | 2D scaled   |

4 Click to expand the **Coloring and Style** section. Find the **Line style** subsection. From the **Line** list, choose **Dashed**.

## J-V (log) - Fig.4(a)

- I In the Model Builder window, click J-V (log) Fig.4(a).
- 2 In the Settings window for ID Plot Group, click to expand the Title section.
- 3 From the Title type list, choose Label.
- 4 Locate the **Plot Settings** section.
- **5** Select the **y-axis label** check box. In the associated text field, type Jc (A/cm<sup>2</sup>).

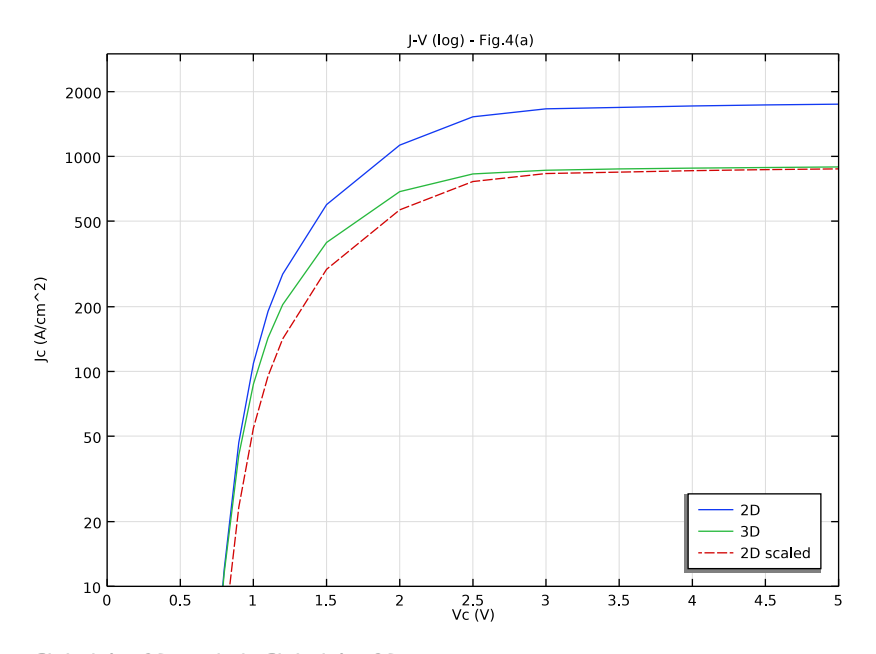

## 6 In the J-V (log) - Fig.4(a) toolbar, click 💿 Plot.

Global I - 2D scaled, Global I - 3D

I In the Model Builder window, under Results>J-V (log) - Fig.4(a), Ctrl-click to select Global I - 3D and Global I - 2D scaled.

2 Right-click and choose Copy.

Global I - 3D

In the Model Builder window, right-click J-V (linear) - Fig.4(b) and choose Paste Multiple Items.

J-V (linear) - Fig.4(b)

I In the Settings window for ID Plot Group, locate the Title section.

- 2 From the Title type list, choose Label.
- 3 Locate the Plot Settings section.
- 4 Select the y-axis label check box. In the associated text field, type Jc (A/cm<sup>2</sup>).

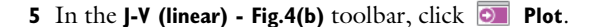

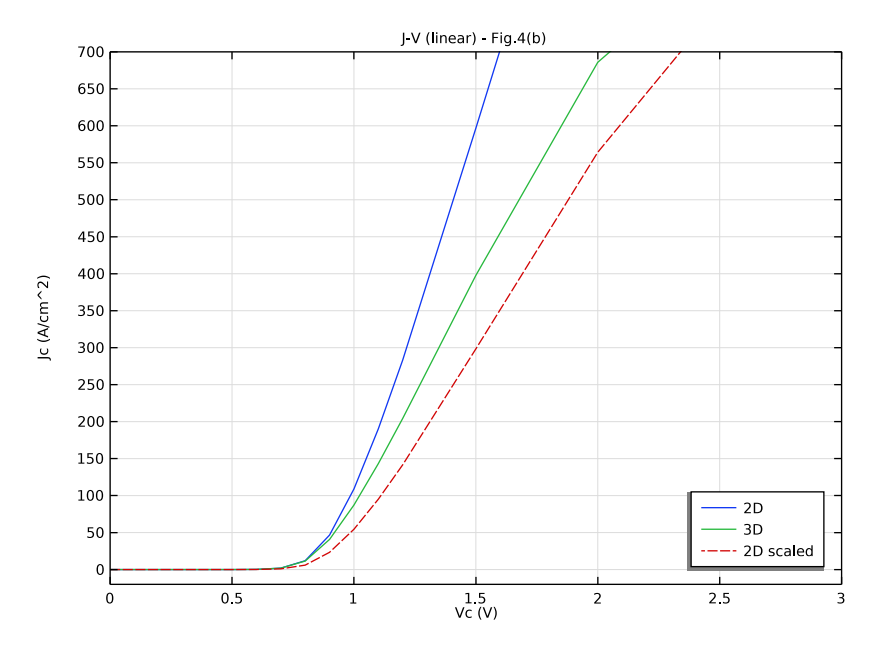

Finally plot the electron and hole current streamlines on top of the electron concentration as the model thumbnail. Notice how the electron current in the MOS channel region is nonuniform as mentioned in the reference paper. First zoom in to the region around the gate, then add the streamlines. Add transparency to the volume plot of the electron concentration to reveal the streamlines.

## SEMICONDUCTOR (SEMI2)

Thin Insulator Gate 1

- I In the Model Builder window, under Component 2 (comp2)>Semiconductor (semi2) click Thin Insulator Gate I.
- 2 In the Settings window for Thin Insulator Gate, locate the Boundary Selection section.
- **3** Click **Zoom to Selection**.

## RESULTS

Electron Concentration & Current Streamlines 3D

I In the Model Builder window, under Results click Electron Concentration (semi2).

2 In the Settings window for 3D Plot Group, type Electron Concentration & Current Streamlines 3D in the Label text field.

Streamline I - Electron current

- I Right-click Electron Concentration & Current Streamlines 3D and choose Streamline.
- 2 In the Settings window for Streamline, type Streamline 1 Electron current in the Label text field.
- 3 Click Replace Expression in the upper-right corner of the Expression section. From the menu, choose Component 2 (comp2)>Semiconductor>Currents and charge> Electron current>semi2.JnX,...,semi2.JnZ Electron current density.
- 4 Select Boundary 10 only.
- **5** Locate the **Coloring and Style** section. Find the **Point style** subsection. From the **Color** list, choose **Black**.

Streamline 2 - Hole current

- I Right-click Electron Concentration & Current Streamlines 3D and choose Streamline.
- 2 In the Settings window for Streamline, type Streamline 2 Hole current in the Label text field.
- 3 Click Replace Expression in the upper-right corner of the Expression section. From the menu, choose Component 2 (comp2)>Semiconductor>Currents and charge>Hole current> semi2.JpX,...,semi2.JpZ Hole current density.
- 4 Select Boundary 20 only.
- **5** Locate the **Coloring and Style** section. Find the **Point style** subsection. From the **Color** list, choose **White**.

## Transparency I

I In the Model Builder window, right-click Volume I and choose Transparency.

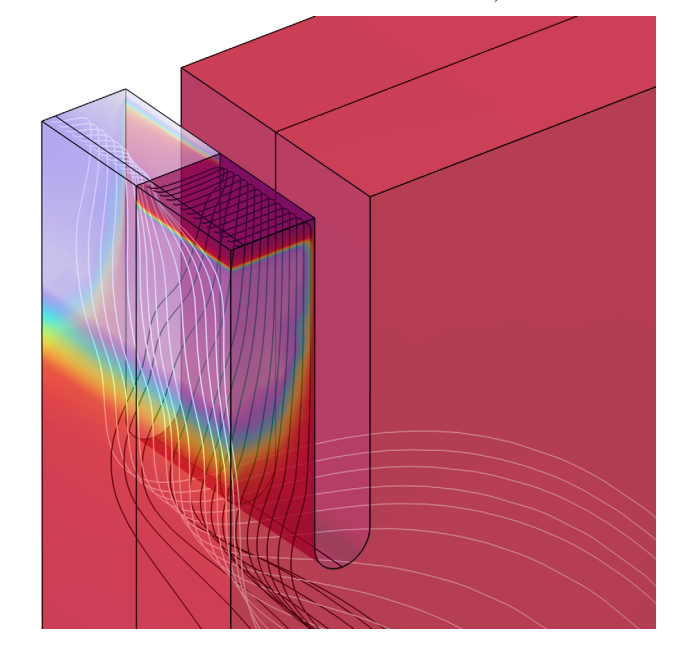

2 In the Electron Concentration & Current Streamlines 3D toolbar, click 💿 Plot.